# 新北市教育局校務行政系統學生端操作使用說明

學生可利用校務行政系統查詢個人歷年成績、出缺席及獎懲等紀錄,查詢時 請於校務行政系統(<u>https://esa.ntpc.edu.tw</u>) 輸入學生帳號密碼,若忘記密碼可點 選系統登入頁面紅框處進行還原,或逕洽圖書館資媒組或導師協助。

| ◆新北市政府 教育局 校務行     ★★★★★★★★★★★★★★★★★★★★★★★★★★★★★★★★★ | 政系統                                                |
|------------------------------------------------------|----------------------------------------------------|
| L 登入(Login)                                          | ₩ 最新消息                                             |
|                                                      | 106/05/05 新北校園通App已上線,請多加下載使用,謝謝                   |
| <b>月</b> - 幅號使田說明                                    | 106/05/02 系統模組權限分配概要說明                             |
| → 新北市教育局                                             | 105/12/12 請多加利用校務行政系統【線上問答(報修)】功能,以節省客服電話滿線時之等待時間。 |
|                                                      | 105/07/01 本局親師生平台及教育雲APP已正式上線,請多加利用。               |
| , 今, 客戶服務專區                                          | 105/03/25 家長帳號已開放申請,敬請多加利用。                        |
| 學生線上繳費                                               |                                                    |
| 🚔 學生線上列印收據                                           |                                                    |

| an the state | 系統登人                       |  |
|--------------|----------------------------|--|
|              |                            |  |
|              | 請輸入帳號                      |  |
|              | 請輸入密碼<br>帳號密碼錯誤超過3次將顯示圖形驗證 |  |
|              | ■ 記住此登入帳號 登入               |  |
|              | 忘記密碼                       |  |

# **登入後出現系統首頁**:可點選頁面左方學生線上服務查詢各項個人資料。

| 上派<br>百百                             | 比市立永平高級中學           |            |            | 2             | 017/10/27 第9週 <b>106</b> | 3(上)       |
|--------------------------------------|---------------------|------------|------------|---------------|--------------------------|------------|
| <b>★上帰開<sup>#</sup> →</b> 年班<br>→ 導師 | :二年十一班 24號<br>: 释素具 |            |            |               |                          |            |
| 學生線上服務                               | 106年10月27日(五)       |            | 2017/10/2  | 7 👂 🕟         |                          |            |
| ▶ 成績管理                               | ▲ 當日連絡事項            |            |            |               |                          |            |
| ▶ 學生出缺席                              |                     |            |            |               |                          |            |
| ▶ 學生獎懲系統                             | 🛄 當日課表              |            |            |               |                          |            |
| ▶ 社團管理                               |                     |            | 週別         | ▼             |                          |            |
| ▶ 全國圖書館                              | 上課時間                | _          | <u> </u>   | 11            | 四                        | 五          |
| ▶ 家長帳號登記                             | 07:30~08:00         | 早自習        | 早自習        | 早自習           | 早自習                      | 早自習        |
|                                      | 08:10~08:55         |            |            |               |                          |            |
|                                      | 09:10~09:55         |            |            |               |                          |            |
|                                      | 10:10~10:55         |            |            |               |                          |            |
|                                      | 11:10~11:55         |            |            |               |                          |            |
|                                      | 11 EE 10 EE         | 7.77±1.000 | 7.77 ±1.66 | 7 - 77 ± 6.88 | 7.17 ±1.00               | 7.77 ±1.66 |

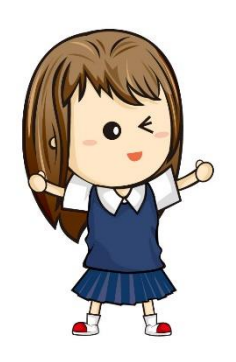

登入成功後進入首頁,就可以開始查詢各項資料了!

## (一) 查詢成績:

### 1. 點選頁面左方 成績管理

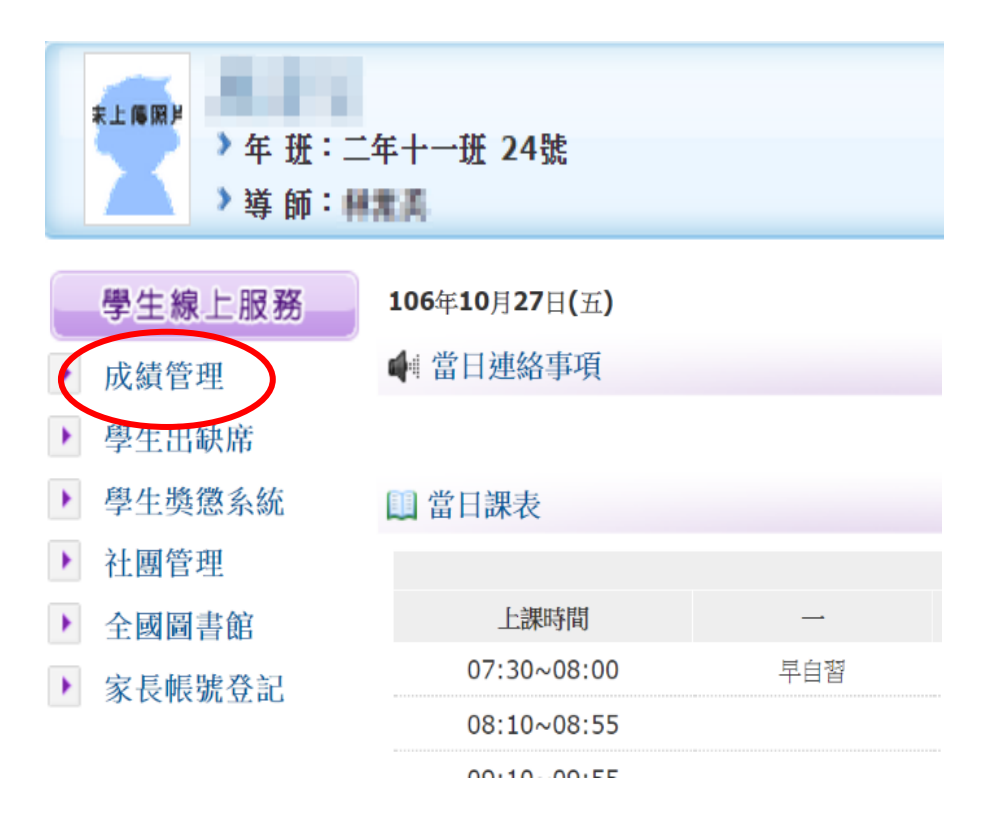

## 2. 點選學年度、上下學期之評量次別或學期成績

| 學習    | 主線上服務 | 106學年 🔻 |   | 請選擇左邊考  | 考試項目 (若學校尚未結算成績 | ,將無法完整呈現學生成績資 | 料)     |
|-------|-------|---------|---|---------|-----------------|---------------|--------|
| ▶ 成緣  | 責管理   | 106學年   |   | 學習領域    | 每週節數            | 定期評量成績        | 平時評量成績 |
| ▶ 學   | 生出缺席  | 定期評量一   |   |         |                 |               |        |
| ▶ 學生  | 生獎懲系統 | 定期評量二   | 語 |         |                 |               |        |
| ▶ 社園  | 團管理   | 定期評量三   | 文 |         |                 |               |        |
|       | 周围主命  | 學期成績    |   |         |                 |               |        |
| · ± E | 四回音印  | 下學期     |   | 健康龃體奇   |                 |               |        |
| ▶ 家長  | 長帳號登記 | 定期評量一   |   | 數 學     |                 |               |        |
|       |       | 定期評量二   |   | 社會      |                 |               |        |
|       |       | 定期評量三   | É | 目然與生活科技 |                 |               |        |
|       |       | 學期成績    |   | 藝術與人文   |                 |               |        |

| 106學年 ▼        |               |                | 年 班 106上學期 | 1 定期評量一        | (             | 〕成績 ● 等第       |               |               |               |               |             |     |               |               |  |  |  |  |  |  |
|----------------|---------------|----------------|------------|----------------|---------------|----------------|---------------|---------------|---------------|---------------|-------------|-----|---------------|---------------|--|--|--|--|--|--|
| 上學期            |               | 學習領域           | 每週節數       | 定期評量成績         | 平時評量成績        | 總成績            |               |               |               |               |             |     |               |               |  |  |  |  |  |  |
| ✓ 定期評量一        |               | 國文             | 5.0        | 甲              | 優             | 甲              |               |               |               |               |             |     |               |               |  |  |  |  |  |  |
|                | \ <del></del> | \ <del>_</del> | 2.77       | \ <del>_</del> | \ <del></del> | \ <del>~</del> | \ <del></del> | \ <del></del> | \ <del></del> | \ <del></del> | <u>م</u> بر | 277 | \ <del></del> | \ <del></del> |  |  |  |  |  |  |
|                |               | 英語             | 4.0        | 優              | 優             | 優              |               |               |               |               |             |     |               |               |  |  |  |  |  |  |
|                |               |                |            |                |               |                |               |               |               |               |             |     |               |               |  |  |  |  |  |  |
| 下學期            |               |                |            |                |               |                |               |               |               |               |             |     |               |               |  |  |  |  |  |  |
|                |               | 健康與體育          |            |                |               |                |               |               |               |               |             |     |               |               |  |  |  |  |  |  |
|                |               | 數 學            | 5.0        | Z              | 優             | 甲              |               |               |               |               |             |     |               |               |  |  |  |  |  |  |
|                |               | 社 會            | 4.0        | Z              | 甲             | 甲              |               |               |               |               |             |     |               |               |  |  |  |  |  |  |
| 定期評量三          |               | 自然與生活科技        | 4.0        | 甲              | 丙             | Z              |               |               |               |               |             |     |               |               |  |  |  |  |  |  |
| 學期成績           |               | 藝術與人文          |            |                |               |                |               |               |               |               |             |     |               |               |  |  |  |  |  |  |
| • 本系統提供成績查詢服務, | ,僅            | 綜合活動           |            |                |               |                |               |               |               |               |             |     |               |               |  |  |  |  |  |  |

本系統提供成績查詢服務,僅
 供參考,不得作為各項諮明使

### 3. 點選成績或等第,分別以數字或甲乙丙等第表示

| 106學年▼                                    |       |        |             | 年 班 106上學期 | 定期評量一  |        | ○成績 ○ 等第 |
|-------------------------------------------|-------|--------|-------------|------------|--------|--------|----------|
| 上學期                                       |       |        | 學習領域        | 每週節數       | 定期評量成績 | 平時評量成績 | 総成績      |
| ✓ 定期評量一                                   |       |        | 國文          | 5.0        | 85     | 94     | 89.5     |
| 定期評量二                                     |       | ्रम् - |             |            |        |        |          |
|                                           |       |        | 英語          | 4.0        | 90     | 97     | 93.5     |
| 學期成績                                      |       |        |             |            |        |        |          |
| 下學朋                                       | 下學期   |        |             |            |        |        |          |
|                                           |       |        | 健康與體育       |            |        |        |          |
| 定期評量一                                     |       |        | 數 學         | 5.0        | 78     | 100    | 89       |
| 定期評量二                                     |       |        | 社 會         | 4.0        | 78     | 85.38  | 81.69    |
| 定期評量三                                     |       | 自      | l<br>然與生活科技 | 4.0        | 80     | 69.25  | 73.55    |
| 學期成績                                      |       |        | 藝術與人文       |            |        |        |          |
| <ul> <li>木 幺 絞 提 供 成 猜 本 詢 昭 務</li> </ul> | <br>, |        | 綜合活動        |            |        |        |          |
| 供參考,不得作為各項證明修                             | ŧ     |        |             |            |        |        |          |

用。

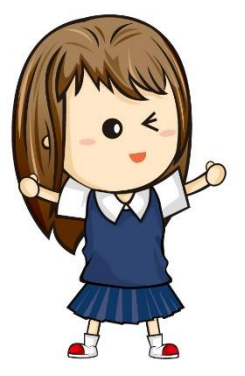

成績資料如有疑問,可以到教務處註冊鞇確認哦!

如果定期評量的成績不理想,請同學写写加油,這個學期的語文、數學、社會、包狀總成績如果不尽格(60 分以下),下個學期一定要參加補考,爭取尽格的機會。

### (二) 查詢學生出缺席:

#### 1. 點選頁面左方 學生出缺席

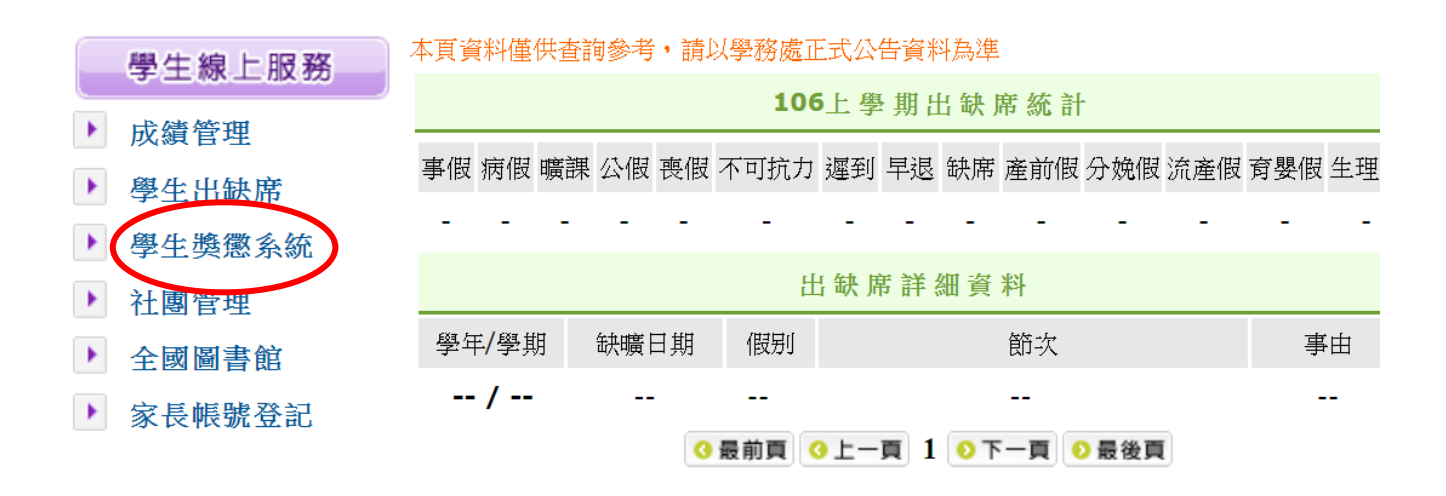

2. 點選頁面右方 查看各學期出缺席資料 可查詢各學期之詳細出缺席紀錄

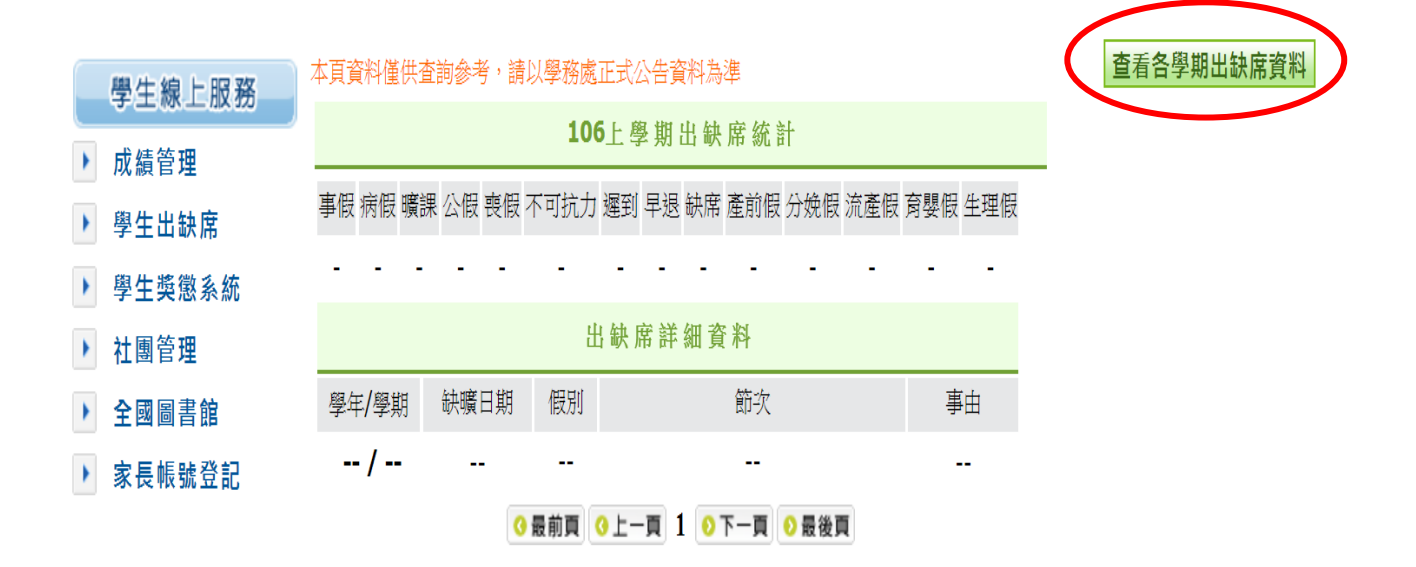

新北市立永平高中教務處註冊組整理

# (三) 查詢獎懲紀錄:

#### 1. 點選頁面左方 學生獎懲系統

|   | 學生線上服務 | 本頁資料僅供查詢 | 参考・請り | 以學務處正式公告資料為 | 進              |         |
|---|--------|----------|-------|-------------|----------------|---------|
|   |        |          |       |             |                | 106     |
| • | 成績管埋   | 大功       |       | 小功          |                | 嘉獎      |
| • | 學生出缺席  | 0        |       | 0           |                | 1       |
| × | 學生獎懲系統 |          |       |             |                | ÿ       |
| ¥ | 社團管理   | 學年/學期    |       | 獎懲日期        | 獎懲項目           |         |
| • | 全國圖書館  | 106 / 上  |       | 106/10/12   | 嘉獎: <b>1</b> 次 |         |
| × | 家長帳號登記 |          |       |             | ٩              | 最前頁 😗 🕽 |

#### 2. 點選頁面右方 查看各學期獎懲資料 可查詢各學期之詳細獎懲紀錄

| 本頁資料僅供查詢參考 | <ul> <li>請以學務處正式公告資料為</li> </ul> | 進     |                  |      | 查看各學期獎懲資料 |  |  |  |
|------------|----------------------------------|-------|------------------|------|-----------|--|--|--|
| 106上學期獎懲統計 |                                  |       |                  |      |           |  |  |  |
| 大功         | 小功                               | 嘉奬    | 大過               | 小過   | 警告        |  |  |  |
| 0          | 0                                | 1 0   |                  | 0    | 0         |  |  |  |
|            |                                  |       | 獎 懲 詳 細 資 料      |      |           |  |  |  |
| 學年/學期      | 獎懲日期                             | 獎懲項目  |                  | 獎懲依據 |           |  |  |  |
| 106 / 上    | 106/10/12                        | 嘉獎:1次 | 106.9.23家長日回饋單優良 |      |           |  |  |  |
|            |                                  |       |                  |      |           |  |  |  |

同學,你(妳)的出缺席和獎懲資料是不是正確的? 如果覺得資料記錄有問題,請向學務處生輔 如查詢確認哦!

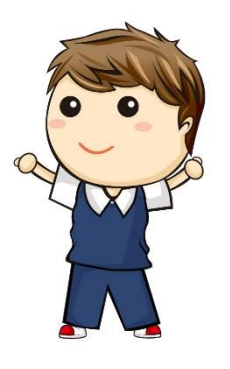